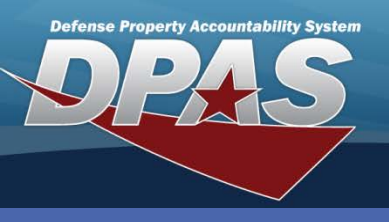

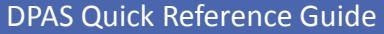

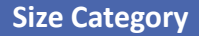

## **Adding Size Categories**

A **Size Category** is used to further define the LIM/TAMCN.

- 1. In the DPAS Warehouse Management module, navigate to **Size Category** from the **Catalog Mgmt** menu The Results Grid displays all available current size categories.
- 2. Select the Add button The Add Size Category pop-up displays.
- 3. Enter the Size Category.
- 4. Enter the Size Category Desc (Description).
- 5. Select the Add / Remove Remarks to add optional remarks.
- 6. Select the **Add** button to complete the process The new record displays in the Results Grid.

| Size Categor | 2+Add    | Grid Options 🔻      |                       |          |
|--------------|----------|---------------------|-----------------------|----------|
|              |          | Size Category A     | Y Size Category Desc  | T        |
| i ∉ Edit     | × Delete | BOOTS, WW           | BOOTS, WARM WEATHER   |          |
| ⋰Edit        | × Delete | GLOVES              | GLOVES                |          |
| M 4 1        |          | 10 🔻 items per page | Add Size Category     | ×        |
|              |          |                     | Instructions          | •        |
|              |          |                     | Size Category         |          |
|              |          |                     | Size Category Details | <b>^</b> |
|              |          |                     | BOOTS, CW             |          |
|              |          |                     | * Size Category Desc  |          |
|              |          |                     | BOOTS, COLD WEATHER   |          |
|              |          |                     | Add / Edit Remarks    |          |
|              |          |                     | 6 Add O Cancel        |          |

The **Size Category** must be between 1 and 25 alphanumeric characters. The **Size Category Description** must be between 1 and 125 alphanumeric characters.

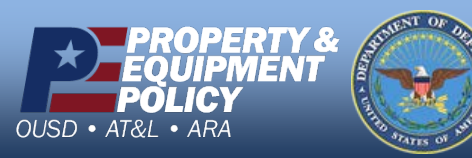

DPAS Call Center 1-844-843-3727

DPAS Website http://dpassupport.golearnportal.org

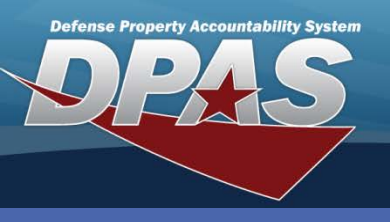

DPAS Quick Reference Guide

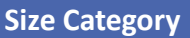

## **Updating Size Categories**

- 1. In the DPAS Warehouse Management module, navigate to **Size Category** from the **Catalog Mgmt** menu The Results Grid displays all available current size categories.
- 2. Select the **Edit** button for the Size Category to update The **Update Size Category** page displays.
- 3. Make any necessary changes.

 $\Delta T \mathcal{R} I \bullet \Delta R \Delta$ 

- 4. Select the Add / Edit Remarks hyperlink to add any optional remarks.
- 5. Select the **Update** button The revised Size Category displays in the Results Grid.

|               |          |                 |                                                                                                    |                                                                                             |            | 1       |         |
|---------------|----------|-----------------|----------------------------------------------------------------------------------------------------|---------------------------------------------------------------------------------------------|------------|---------|---------|
| Size Category | / + Add  | Grid Options •  |                                                                                                    |                                                                                             |            |         |         |
|               |          | Size Category 🔺 | Т                                                                                                    | Size Category Desc                                                                          | T          |         |         |
| <i>∎</i> Edit | ×Delete  | BOOTS, CW       |                                                                                                    | BOOTS, COLD WEATH                                                                           | IER        |         |         |
| 2 Edit        | × Delete | BOOTS, HW       |                                                                                                    | BOOTS, HOT WEATHE                                                                           | R          |         |         |
| Edit          | × Delete | GLOVES          | Update Size                                                                                                    | e Category                                                                                  |            |         | ×       |
| <b>K 4</b> 1  |          | 10 🔻 items per  | Instructions                                                                                                    |                                                                                             |            |         | •       |
|               |          |                 | Size Catego<br>Size Catego<br>* Size Catego<br>BOOTS,<br>* Size Cate<br>BOOTS,<br>Add / Edit F<br>Remarks<br>History Re<br>CHANGE | ry<br>ory Details<br>gory<br>WW<br>gory Desc<br>WARM WEATHER<br>Remarks<br>D FROM HOT WEATH | ER TO WARM | WEATHER |         |
| PROPER        | RTY&     | NT OF DEP       |                                                                                                    |                                                                                             |            | DPAS    | Call Ce |

DPAS Website http://dpassupport.golearnportal.org

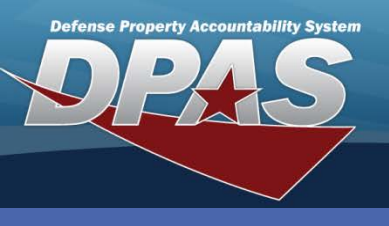

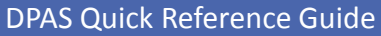

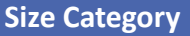

## **Deleting Size Categories**

- 1. In the DPAS Warehouse Management module, navigate to **Size Category** from the **Catalog Mgmt** menu The Results Grid displays all available current size categories.
- Select the **Delete** button for the Size Category to remove The **Confirm Delete** popup displays.
- 3. Enter optional History Remarks.
- 4. Select the **Delete** button The Size Category is removed from the Results Grid.

| Size Categor                                                                                                    | y + Add | Grid Options 🔻     |                      |       |  |  |  |  |
|----------------------------------------------------------------------------------------------------|---------|--------------------|----------------------|-------|--|--|--|--|
|                                                                                                    |         | Size Category 🔺    | Y Size Category Desc | T     |  |  |  |  |
| ✓Edit × Delete                                                                                                    |         | BOOTS, CW          | BOOTS, COLD WEATHER  |       |  |  |  |  |
| ✓Edit × Delete                                                                                                    |         | BOOTS, WW          | BOOTS, WARM WEATHER  |       |  |  |  |  |
| ✓Edit 2 × Delete                                                                                                    |         | GLOVES             | GLOVES               |       |  |  |  |  |
| <b>N N</b>                                                                                                    |         | 10 🔹 items per pag | je 1 - 3 of 3        | items |  |  |  |  |
| Confirm Delete  Instructions  Delete Size Category  Are you sure you want to delete this Size Category?  History Remarks  REMOVED - WILL BE REPLACED BY CATEGORIZED GLOVES  Understand |         |                    |                      |       |  |  |  |  |

History Remarks are optional, but it could be important information when processing a history inquiry.

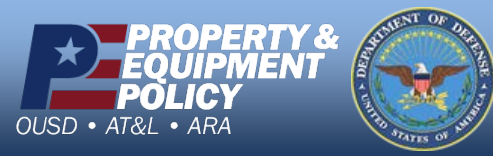

DPAS Call Center 1-844-843-3727

DPAS Website http://dpassupport.golearnportal.org